Installation Guidelines

# Sewak ERP

# Check first operating system and bit (32-bit or 64-bit)

## For Windows - 7/8/10 (64-bit)

- 1. Download Sewak ERP Software from website www.sewaksolutionlimited.com
- 2. Paste SewakERP.rar in Folder in E / F / D Drive
- 3. Extract SewakERP.rar to "Extract to SewakERP"
- 4. Change Drive name as Software which Sewak ERP folder paste
- 5. Create desktop shortcut of SewakERP.exe and named (Sewak ERP)
- 6. Set Date Format (dd-MMM-yy) from Control Panel
- 7. Install Win RAR (64-bit)
- 8. Install Any Desk (64-bit)
- 9. Install Team Viewer 13
- 10. Install Crystal Report 2005 (64-bit)
- 11. Un-Install Microsoft Office 2007 or others
- 12. Install Access Database Engine (64-bit)
- 13. Install Microsoft Office 2007 or above version
- 14. Company Creation
- 15. Software update for latest version

Note : .Net Framework 3.5 may be required for update in Windows 8 or 10

#### For Windows - 7/8/10 (32-bit)

- 1. Download Sewak ERP Software from website www.sewaksolutionlimited.com
- 2. Paste SewakERP.rar in Folder in E / F / D Drive
- 3. Extract SewakERP.rar to "Extract to SewakERP"
- 4. Change Drive name as Software which Sewak ERP folder paste
- 5. Create desktop shortcut of SewakERP.exe and named (Sewak ERP)
- 6. Set Date Format (dd-MMM-yy) from Control Panel
- 7. Install Win RAR (32-bit)
- 8. Install Any Desk (32-bit)
- 9. Install Team Viewer 13
- 10. Install Crystal Report 2005 (32-bit)
- 11. Install Microsoft Office 2007 or above version
- 12. Company Creation
- 13. Software update for latest version

#### For Windows – XP SP-3

- 1. Download Sewak ERP Software from website www.sewaksolutionlimited.com
- 2. Paste **SewakERP.rar** in Folder in **E** / F / D Drive
- 3. Extract **SewakERP.rar** to "Extract to SewakERP"
- 4. Change Drive name as Software which Sewak ERP folder paste
- 5. Create desktop shortcut of SewakERP.exe and named (Sewak ERP)
- 6. Set Date Format (dd-MMM-yy) from Control Panel
- 7. Install Win RAR (32-bit)
- 8. Install Any Desk (32-bit)
- 9. Install Team Viewer 13
- 10. Install .Net Framework 2.0
- 11. Install Microsoft Office 2007 or above version
- 12. Install Crystal Report 2005 (32-bit)
- 13. Company Creation
- 14. Software update for latest version

### For Windows - XP SP-2

- 1. Download Sewak ERP Software from website www.sewaksolutionlimited.com
- 2. Paste SewakERP.rar in Folder in E / F / D Drive
- 3. Extract SewakERP.rar to "Extract to SewakERP"
- 4. Change Drive name as **Software** which Sewak ERP folder paste
- 5. Create desktop shortcut of SewakERP.exe and named (Sewak ERP)
- 6. Set Date Format (dd-MMM-yy) from Control Panel
- 7. Install Win RAR (32-bit)
- 8. Install Any Desk (32-bit)
- 9. Install Team Viewer 13
- 10. Install Windows Installer 3.1
- 11. Install .Net Framework 2.0
- 12. Install Microsoft Office 2007 or above version
- 13. Install Crystal Report 2005 (32-bit)
- 14. Company Creation
- 15. Software update for latest version

Note : All Software is available on website

#### WhataApp / Call : 8105089570

www.sewaksolutionlimited.com